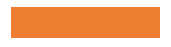

## How to log in to Schoology using a browser (Chrome, Firefox or Safari)

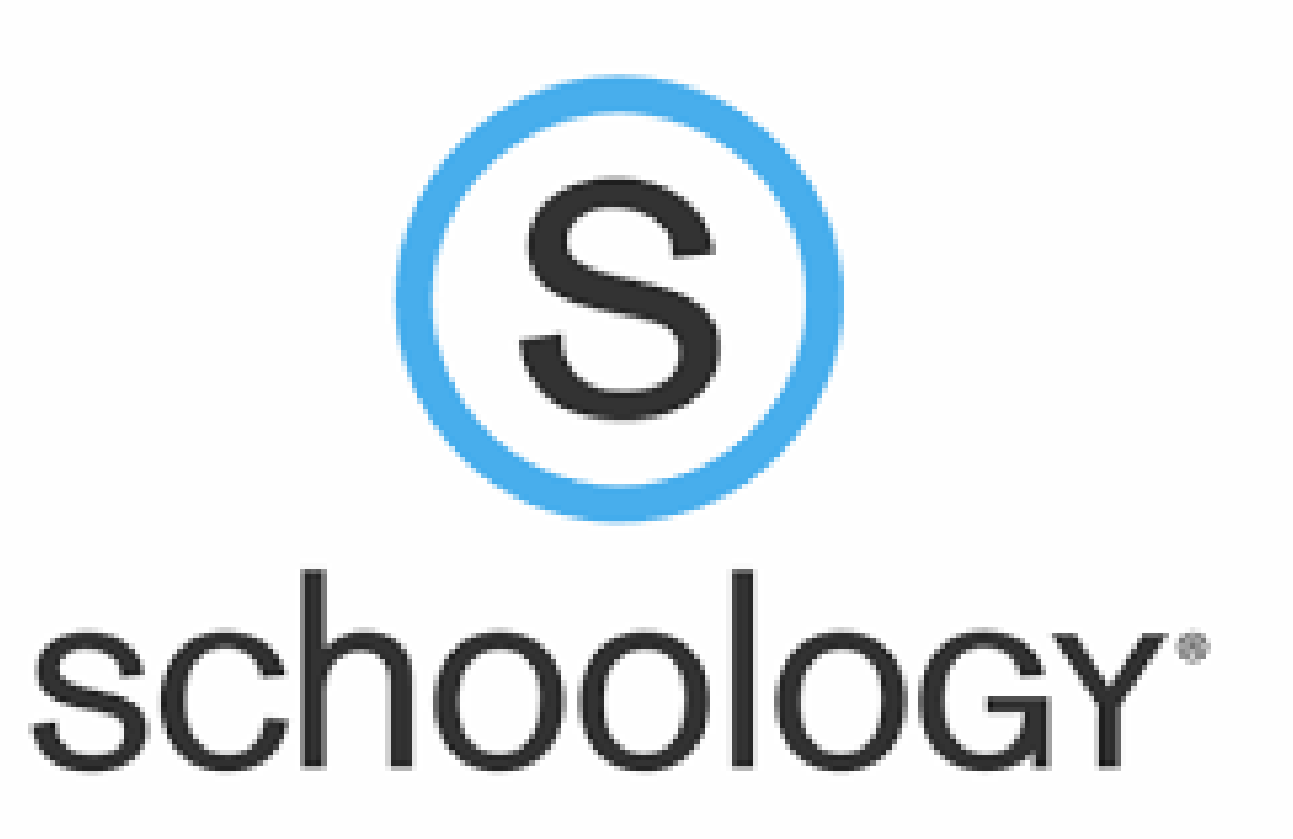

## Step 1

- Go to <u>https://nt.schoology.com/</u>
- The page should look like the image – make sure you are logging in to the North Tonawanda City School District site. If the page doesn't say that, you're in the wrong place!!

| Email or Username                              | ×              |
|------------------------------------------------|----------------|
| Password                                       | *              |
| North Tonawanda City School I<br>Tonawanda, NY | District North |
| Log in                                         |                |
|                                                |                |
| or                                             |                |

## Step 2

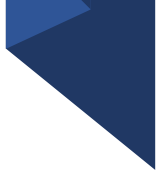

- Then you log in using your username (for most of you it is your first initial and last name)
- and your password which is your student ID

| bsommer | × |
|---------|---|
| •••••   | * |
| Log in  |   |

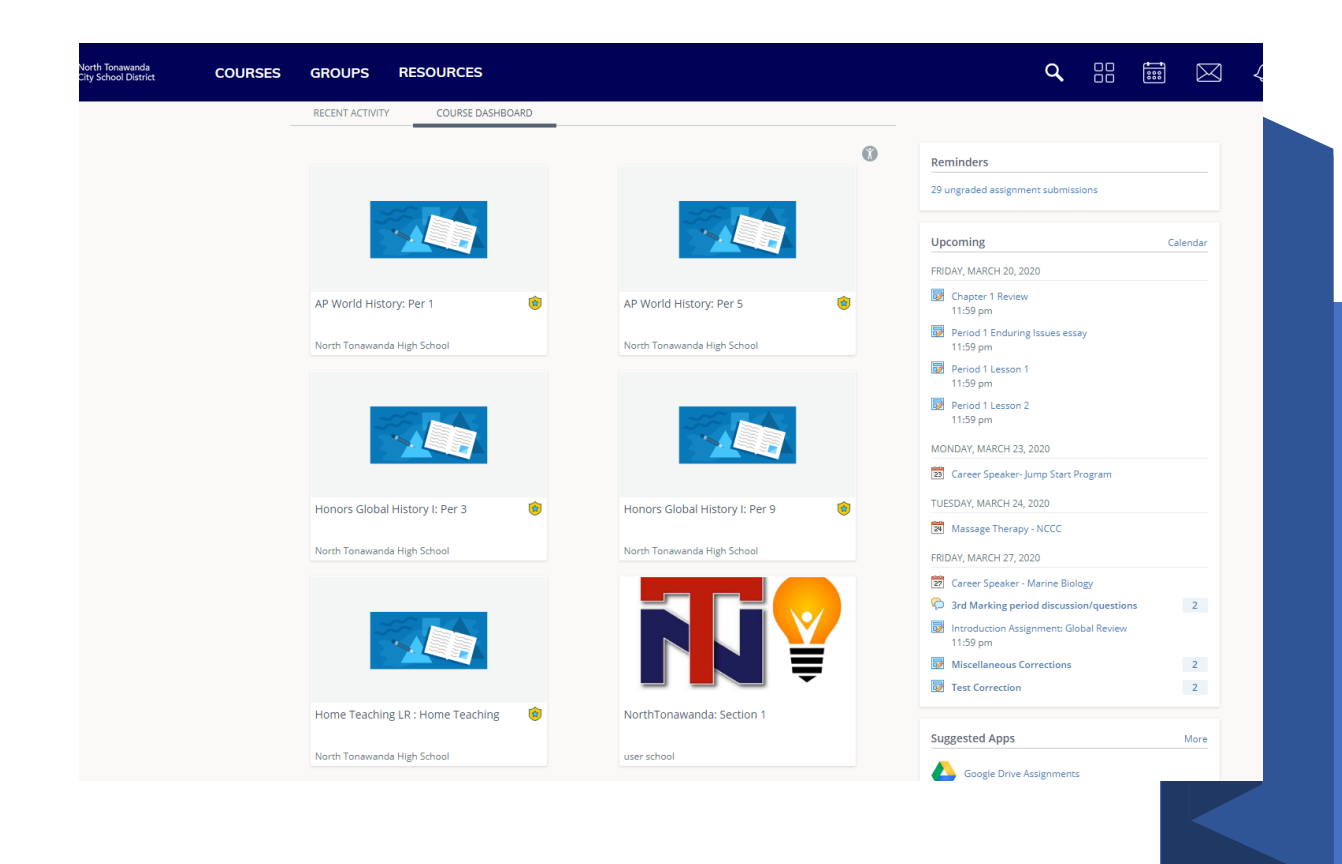

## You're In!!